# **brother Podręcznik Użytkownika**

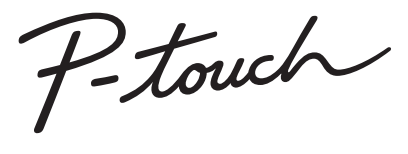

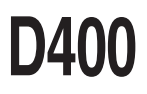

Przeczytaj niniejszy podręcznik użytkownika przed rozpoczęciem korzystania z drukarki P-touch. Podręcznik przechowuj w łatwo dostępnym miejscu do użytku w przyszłości. Aby uzyskać pomoc techniczną dotyczącą produktów oraz odpowiedzi na często zadawane pytania (FAQ), odwiedź naszą witrynę pod adresem <u>http://support.brother.com/</u>

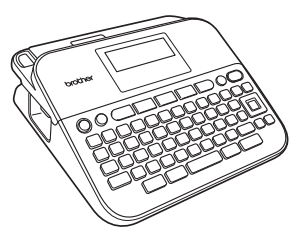

POLSKI

www.brother.com

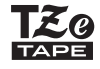

## WSTĘP

Dziękujemy za zakup drukarki P-touch D400.

Stanowi ona łatwy w obsłudze, wszechstronny system druku etykiet, dzięki któremu tworzenie profesjonalnych etykiet wysokiej jakości staje się niezwykle łatwe.

Podręcznik ten opisuje różne środki ostrożności i podstawowe procedury podczas używania tej drukarki etykiet. Przed rozpoczęciem użytkowania urządzenia przeczytaj podręcznik dokładnie i zachowaj na przyszłość.

#### Deklaracja zgodności (tylko Europa)

Firma Brother Industries, Ltd. 15-1, Naeshiro-cho, Mizuho-ku, Nagoya 467-8561 Japan

oświadcza, że ten produkt i zasilacz sieciowy spełniają zasadnicze wymogi oraz inne mające zastosowanie postanowienia dyrektyw i przepisów obowiązujących we Wspólnocie Europejskiej.

Deklarację zgodności (DoC) można pobrać ze strony Brother Solutions Center. Odwiedź stronę <u>http://support.brother.com/</u> i:

- · wybierz "Europe"
- wybierz kraj
- wybierz opcję "Podręczniki"
- wybierz model
- wybierz opcję "Deklaracja zgodności"
- kliknij "Pobierz"

Deklaracja zostanie pobrana jako plik PDF.

#### Uwaga dotycząca kompilacji i publikacji

Podręcznik ten został opracowany i wydany pod nadzorem firmy Brother Industries, Ltd. i zawiera najnowsze opisy oraz dane techniczne produktu. Treść podręcznika i dane techniczne produktu mogą ulegać zmianom bez powiadomienia.

Po udostępnieniu nowych wersji oprogramowania D400 niniejszy podręcznik może nie odzwierciedlać zaktualizowanych funkcji. Z tego względu zawartość oprogramowania może sie różnić od treści tego podrecznika.

Wszelkie nazwy handlowe lub nazwy produktów widoczne na produktach firmy Brother, a także w powiązanych dokumentach lub innych materiałach, to znaki handlowe lub zarejestrowane znaki handlowe firm będących ich właścicielami. BROTHER to znak handlowy lub zarejestrowany znak handlowy firmy Brother Industries, Ltd.

## Spis treści

...

| Zasady bezpieczeństwa                                                     | 3  |
|---------------------------------------------------------------------------|----|
| Zalecenia ogólne                                                          | 6  |
| WPROWADZENIE                                                              | 7  |
| Rozpakowywanie drukarki P-touch                                           | 7  |
| Wyświetlacz LCD i klawiatura                                              | 7  |
| Zasilanie i kaseta z taśmą                                                | 8  |
| Włączanie i wyłączanie zasilania                                          | 10 |
| Podawanie taśmy                                                           | 10 |
| Ustawianie wyświetlacza LCD                                               | 10 |
| Kontrast LCD                                                              | 10 |
| Ustawianie jednostki i języka                                             | 10 |
| Jednostka                                                                 | 10 |
| Język                                                                     | 10 |
| EDYCJA ETYKIETY                                                           | 11 |
| Wprowadzanie i edycja tekstu                                              | 11 |
| Dodawanie nowego wiersza                                                  | 11 |
| Usuwanie tekstu                                                           | 11 |
| Wstawianie tabulatora                                                     | 11 |
| Wprowadzanie symboli                                                      | 11 |
| vvprowadzanie symboli za pomocą funkcji symboli                           | 11 |
| Ustawianie nistorii symboli                                               | 12 |
| Ustawianie atrybutów zpaków ([Czcink]/[Mielkość]/[Szrkść]/[Styl]/[Linia]/ | 13 |
| [Wvrówn ])                                                                | 14 |
| Ustawianie atrybutów znaków dla etykiety                                  | 14 |
| Ustawianie atrybutów znaków dla każdego wiersza                           | 14 |
| Ustawianie automatycznego dopasowania stylu                               | 17 |
| Ustawianie ramek                                                          | 17 |
| Ustawianie atrybutów etykiety ([Długość]/[Margin.]/[Długość tab.])        | 19 |
| Tworzenie etykiety z kodem kreskowym                                      | 19 |
| Ustawianie parametrów kodu kreskowego i wprowadzanie danych kodu          | 40 |
| Kreskowego                                                                | 19 |
| Euycja i usuwanie kodu kreskowego                                         | Z1 |

| WSTĘP                                                                               |                                                                                  |
|-------------------------------------------------------------------------------------|----------------------------------------------------------------------------------|
| DRUKOWANIE ETYKIET2                                                                 | 22                                                                               |
| Podgląd etykiety                                                                    | 22<br>22<br>22<br>22<br>22<br>23<br>23<br>23<br>23<br>23<br>23<br>24<br>25<br>25 |
| KORZYSTANIE Z PAMIĘCI PLIKÓW2                                                       | 27                                                                               |
| Zapisywanie plików etykiet<br>Zapisz<br>Drukuj<br>Otwórz<br>Usuń                    | 27<br>27<br>27<br>27<br>27<br>27                                                 |
| RESETOWANIE I KONSERWACJA URZĄDZENIA P-TOUCH2                                       | 28                                                                               |
| Resetowanie drukarki P-touch                                                        | 28<br>28<br>28<br>28<br>28<br>28<br>29                                           |
| ROZWIĄZYWANIE PROBLEMÓW                                                             | 30                                                                               |
| Co należy robić, kiedy<br>Jeśli na ekranie zostanie wyświetlony komunikat o błędzie | 30<br>31                                                                         |
| DODATEK                                                                             | 32                                                                               |
| Dane techniczne                                                                     | 32                                                                               |

.

## Zasady bezpieczeństwa

W celu ochrony przed obrażeniami ciała lub uszkodzeniami produktu w podręczniku zostały użyte różne symbole, których znaczenia wyjaśnione są poniżej. Symbole i ich znaczenia:

|         | Wskazuje potencjalnie niebezpieczną sytuację,<br>która, jeśli się jej nie uniknie, może spowodować<br>śmierć lub poważne obrażenia. |
|---------|----------------------------------------------------------------------------------------------------|
| A UWAGA | Wskazuje potencjalnie niebezpieczną sytuację,<br>która, jeśli się jej nie uniknie, może spowodować<br>lekkie lub średnie obrażenia. |

. . . . . . . . . . . . .

W podręczniku stosowane są następujące symbole:

| $\bigcirc$ | Działanie NIEDOZWOLONE   | $\otimes$ | NIE dotykaj danej części<br>produktu                      |
|------------|--------------------------|-----------|-----------------------------------------------------------|
| 0          | Czynność obowiązkowa     | <b>e</b>  | Należy odłączyć urządzenie od gniazda zasilania           |
| $\otimes$  | NIE rozmontowuj produktu | A         | Ostrzeżenie o możliwości<br>porażenia prądem elektrycznym |

## A OSTRZEŻENIE

Należy postępować zgodnie z tymi wskazówkami, aby uniknąć ryzyka pożaru, poparzeń, obrażeń, porażenia prądem elektrycznym, przebić, przegrzania, wydzielania nietypowych zapachów lub dymu.

- Aby uniknąć uszkodzeń i awarii, zawsze stosuj napięcie oraz zasilacz sieciowy (AD-E001) zalecane dla drukarki P-touch.
- Nie dotykaj zasilacza sieciowego ani drukarki P-touch podczas burzy.
- Nie úżywaj drukarki P-touch/ zasilacza sieciowego w miejscach o dużej wilgotności, takich jak łazienki.
- Nie umieszczaj ciężkich przedmiotów na przewodzie zasilającym ani na wtyczce. Nie zginaj ani nie ciągnij przewodu zasilającego. Zawsze chwytaj za zasilacz sieciowy podczas odłączania go od gniazda zasilania.
- Sprawdź, czy wtyczka jest do końca włożona w gniazdo zasilania. Nie korzystaj z luźnych gniazd elektrycznych.
- Nie dopuszcźaj dó zmoczenia drukarki P-touch/zasilacza sieciowego/wtyczki zasilacza/ baterii, na przykład na skutek dotykania ich mokrymi dłońmi lub wylania napoju.

- W wyniku dostania się do oczu płynu, który wyciekł z baterii, może dojść do utraty wzroku, dlatego należy niezwłocznie przepłukać oczy dużą ilością czystej wody i skontaktować się z lekarzem.
- Nie rozmontowuj ani nie modyfikuj drukarki P-touch/zasilacza sieciowego/baterii.
- Nie dopušzczaj do jednoczesnego dotknięcia bieguna dodatniego i ujemnego baterii przez metalowe przedmioty.
- Do zmianý baterii nie używaj ostrych przedmiotów, takich jak pinceta lub metalowy długopis.
- Nie wrzucaj baterii do ognia i unikaj wystawiania ich na działanie wysokich temperatur.
- W przypadku wystąpienia nietypowego zapachu, nagrzania, odbarwienia, odkształcenia lub innego nietypowego zjawiska podczas użytkowania lub przechowywania drukarki P-touch niezwłocznie odłącz zasilacz sieciowy i wyjmij baterie oraz przerwij korzystanie z drukarki.

## A OSTRZEŻENIE

- Nie używaj uszkodzonej lub przeciekającej baterii, ponieważ płyn może przedostać się na rece.
- Níe używaj odkształconej lub przeciekającej baterii ani baterii z uszkodzoną etykietą. Występuje możliwość wydzielania ciepła.
- Tuż po drukowaniu nie dotykaj metalowych części, znajdujących się w pobliżu głowicy drukującej.
- Nieużywaną drukarkę P-touch przechowuj poza zasięgiem dzieci. Ponadto nie pozwalaj dzieciom wkładać jakichkolwiek części drukarki P-touch lub etykiet do ust. W przypadku połknięcia jakichkolwiek przedmiotów należy skontaktować się z lekarzem.

- Nie używaj przewodu zasilacza lub wtyczki zasilacza, jeśli są uszkodzone.
- Nie używaj drukarki P-touch, jeśli do jej wnętrza dostał się obcy przedmiot. W przypadku dostania się jakiegokolwiek obcego przedmiotu do wnętrza drukarki P-touch odłącz zasilacz sieciowy i wyjmij baterie, a następnie skontaktuj się z działem obsługi klienta firmy Brother.

## 🛦 UWAGA

Należy przestrzegać tych wskazówek, aby uniknąć obrażeń, wycieku płynu, poparzeń lub wysokiej temperatury.

- Nie dotykaj ostrza odcinarki.
- Jeśli płyn z baterii dostanie się na skórę lub ubranie, niezwłocznie przepłucz je czystą wodą.
- Jeśli planowana jest dłuższa przerwa w użytkowaniu drukarki P-touch, wyjmij baterie i odłącz zasilacz sieciowy.
- Nie używaj innych baterii niż zalecane. Nie mieszaj ze sobą starych i nowych baterii ani baterii różnego typu, o różnym poziomie naładowania, pochodzących od różnych producentów lub różnych modeli. Nie wkładaj baterii z odwróconymi biegunami (+ i -).
- Nie upuszczaj ani nie uderzaj drukarki P-touch/zasilacza sieciowego.
- Nie naciškaj na wyświetlacz LCD.

- Przy zamykaniu pokrywy komory taśmy lub pokrywy komory baterii nie wkładaj palców do wnętrza drukarki P-touch.
- Przed użyciem akumulatorów Ni-MH uważnie przeczytaj instrukcje dotyczące akumulatorów i ładowarki, aby użyć ich prawidłowo.
- Przed użyciem akumulatorów Ni-MH naładuj je za pomocą specjalnej ładowarki.

#### WSTĘP

## Zalecenia ogólne

 W zależności od miejsca, materiału i pogody etykiety mogą odkleić się lub ich odklejenie może stać się niemożliwe, a ich barwnik może się zmienić lub może zostać przeniesiony na inne przedmioty. Przed naklejeniem etykiety sprawdź warunki atmosferyczne i właściwości materiału.

- Nie używaj drukarki P-touch w inny sposób lub w innym celu niż opisane w niniejszym podręczniku. Może to doprowadzić do wypadku lub uszkodzenia drukarki P-touch.
- W drukarce P-touch stosuj taśmy TZe firmy Brother.
- Do czyszczenia drukarki używaj suchej, miękkiej ściereczki nie używaj alkoholu ani innych organicznych rozpuszczalników.
- Do czyszczenia głowicy drukującej używaj miękkiej ściereczki; nie dotykaj głowicy drukującej.
- Nie wkładaj żadnych ciał obcych do otworu wyjścia taśmy, złącza zasilacza sieciowego ani komory baterii itp.
- Nie umieszczaj drukarki P-touch/baterii/zasilacza sieciowego w miejscach wystawionych na bezpośrednie działanie promieni słonecznych lub deszczu, w pobliżu grzejników lub innych gorących urządzeń, w miejscach, w których panują skrajnie wysokie lub skrajnie niskie temperatury (np. na tablicy rozdzielczej lub tylnej półce samochodu) bądź duża wilgotność, ani w miejscach o dużym zapyleniu.
- · Nie naciskaj zbyt mocno na dźwignię odcinarki.
- Nie próbuj drukować, kiedy kaseta jest pusta; może to uszkodzić głowicę drukującą.
- Nie pociągaj za taśmę podczas drukowania lub podawania; grozi to uszkodzeniem taśmy i drukarki P-touch.
- W przypadku awarii, naprawy drukarki P-touch lub wyczerpania się baterii następuje utrata wszelkich danych zapisanych w pamięci.
- · Drukarka nie posiada systemu ładowania akumulatorów.
- Wydrukowany tekst może różnić się od tekstu wyświetlanego na wyświetlaczu LCD.
- Długość wydrukowanej etykiety może różnić się od wyświetlanej długości etykiety.
- Odłączenie zasilania na dwie minuty spowoduje usunięcie wszystkich tekstów, ustawień formatowania oraz wszelkich plików tekstowych zapisanych w pamięci.
- W tym modelu można także używać rurki termokurczliwej. Więcej informacji można znaleźć w witrynie firmy Brother (<u>http://www.brother.com/</u>). W przypadku używania rurki termokurczliwej nie jest możliwe drukowanie ramek, definiowanie szablonów P-touch i używanie niektórych ustawień czcionki. Drukowane znaki mogą również być mniejsze niż w przypadku taśmy TZe.
- W fazie produkcyjnej i podczas transportu na wyświetlaczu znajduje się plastikowa, przeźroczysta naklejka ochronna. Przed użyciem naklejkę należy zdjąć.

## WPROWADZENIE

## Rozpakowywanie drukarki P-touch

#### Zawartość kartonu

Drukarka P-touch

Początkowa kaseta z taśmą

Zasilacz sieciowy (opcjonalny w modelu D400)

Podręcznik użytkownika

## Wyświetlacz LCD i klawiatura

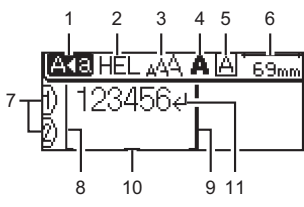

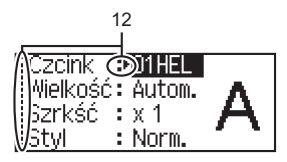

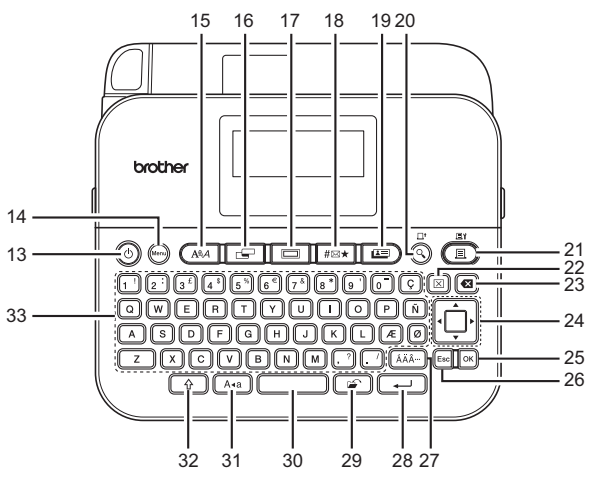

#### WPROWADZENIE

- Trvb wielkich liter 1.
- 2-5. Parametry stylu
- 6. Długość taśmy 7. Numer wiersza
- 8. Poczatek wiersza
- Koniec wiersza
- 9. Koniec 10. Kursor
- 11. Znak powrotu
- 12. Wybór kursorem
- 13. Zasilanie
- 14. Menu

- 15. Czcionka
- 16. Etykieta
- 17. Ramka
- 18. Symbol
- 19. Etykiety próbne
- 20. Podglad
- 21. Drukowanie
- 22. Usuwanie
- 23. Backspace

- 24. Kursor
- 25. OK

- 26. Esc (Wyjście) 27. Akcent
- 28. Enter
- 29. Plik

......

- 30. Spacja
- 31. Wielkość liter
- 32. Shift
- 33. Litera

- INFORMACJA
  - Wprowadzony tekst może mieć długość do 80 znaków.
  - Aby pisać wielkimi literami lub wprowadzić symbol znajdujący się w prawym górnym narożniku klawisza, użyj klawisza ( połączeniu z klawiszami liter i cyfr.
  - ((\*)). Aby przejść na koniec tekstu, użyj klawisza 🕨 wraz z klawiszem (
  - Aby podczas wybierania ustawień wrócić do domyślnej pozycji, naciśnii (
  - Aby anulować daną operację, naciśnij klawisz (Esc).
  - Długość etykiety wyświetlanej na wyświetlaczu LCD może się nieznacznie różnić od rzeczywistej długości wydrukowanej etykiety.

## Zasilanie i kaseta z taśma

Włóż sześć nowych baterii alkalicznych AA (LR6) lub w pełni naładowanych akumulatorów Ni-MH (HR6), ustawiając prawidłowo ich bieguny.

Aby wyjąć baterie, wykonaj procedurę instalacji w odwrotnej kolejności.

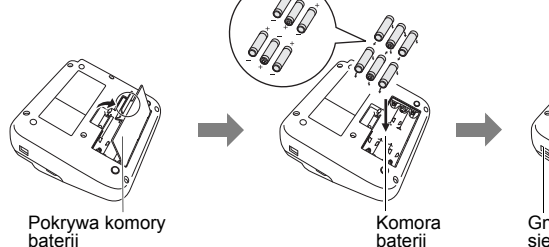

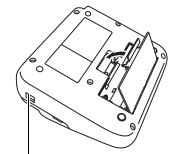

Gniazdo zasilacza sieciowego

#### INFORMACJA

- W przypadku korzystania z zasilacza sieciowego (AD-E001):
  - Włóż wtyczkę przewodu zasilacza do gniazda zasilacza siećiowego z boku urządzenia.
  - Podłącz wtyczkę do najbliższego zwykłego gniazda elektrycznego. W celu podtrzymywania zawartości pamięci zalecamy używanie baterii alkalicznych AA (LR6) lub akumulatorów Ni-MH (HR6) wraz z zasilaczem sieciowym.
- W celu ochrony i podtrzymania zawartości pamięci drukarki P-touch zalecamy włożenie baterii alkalicznych AA (LR6) lub akumulatorów Ni-MH (HR6) przed odłączeniem zasilacza sieciowego.
- Po odłączeniu zasilania na dłużej niż dwie minuty cały tekst i wszystkie ustawienia formatu zostaną usunięte. Wszelkie pliki tekstowe zapisane w pamięci również zostaną usunięte.
- Jeśli planowana jest dłuższa przerwa w użytkowaniu drukarki P-touch, należy wyjąć z niej baterie.
- Zużyte baterie należy oddawać do odpowiedniego punktu zbiórki. Nie należy ich wyrzucać z odpadami ogólnymi. Ponadto należy przestrzegać wszelkich obowiązujących lokalnych i krajowych przepisów.
- W przypadku przechówywania lub wyrzucania baterii/akumulatora należy zakleić oba końce taśmą celofanową, aby zapobiec zwarciu.

(Przykład izolacji baterii/akumulatora)

- 1. Celofanowa taśma
- 2. Bateria alkaliczna lub akumulator Ni-MH

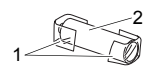

## 

KORZYSTANIE Z RÓŻNYCH TYPÓW BATERII W JEDNYM URZĄDZENIU (NP. AKUMULATORÓW NI-MH I BATERII ALKALICZNYCH) MOŻE DOPROWADZIĆ DO WYBUCHU. ZUŻYTE BATERIE/AKUMULATORY NALEŻY UTYLIZOWAĆ ZGODNIE Z INSTRUKCJAMI.

Włóż kasetę z taśmą.

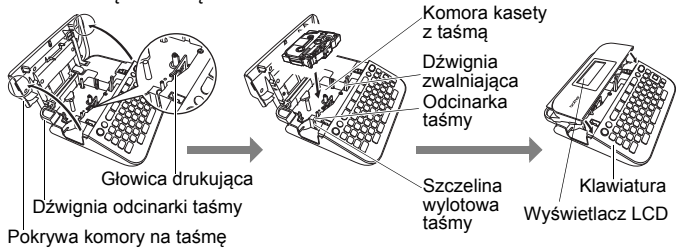

#### WPROWADZENIE

#### INFORMACJA

 Podczas wkładania kasety z taśmą upewnij się, że taśma i taśma barwiąca nie dotykają głowicy drukującej.

.....

 Jeśli nie można zamknąć pokrywy komory taśmy, sprawdź, czy dźwignia zwalniająca jest podniesiona. Jeśli nie, unieś dźwignię, a następnie zamknij pokrywę.

## Włączanie i wyłączanie zasilania

Aby włączyć drukarkę P-touch, naciśnij przycisk ((③). Aby wyłączyć drukarkę P-touch, naciśnij ponownie przycisk ((③).

#### INFORMACJA

Drukarka P-touch posiada funkcję oszczędzania energii, która powoduje automatyczne wyłączenie, jeśli przez określony czas, w określonych warunkach roboczych nie zostanie naciśnięty żaden przycisk. Patrz "Dane techniczne" na stronie 32.

## Podawanie taśmy

Aby podać taśmę, naciśnij poniższe przyciski:

(<u></u>) + (<u></u>).

## Ustawianie wyświetlacza LCD

#### Kontrast LCD

Ustawienie domyślne to [0].

( $(M_{OM})$ ) →  $\land/$  [Dostosowanie] → ((M)) lub ((-)) →  $\land/$  [Kontrast LCD] →  $\checkmark/$  [-2-+2] → ((M)) lub ((-)).

## Ustawianie jednostki i języka

#### Jednostka

Ustawienie domyślne to [mm].

 $(\stackrel{(\mathsf{Norm})}{\longrightarrow} \blacktriangle/ \blacktriangledown [\mathsf{Jednostka}] \twoheadrightarrow (\stackrel{(\mathsf{Norm})}{\longrightarrow} |\mathsf{lub} (\stackrel{(\mathsf{-})}{\longrightarrow}) \twoheadrightarrow \bigstar/ \blacktriangledown [\mathsf{mm/cal}] \twoheadrightarrow (\stackrel{(\mathsf{Norm})}{\longrightarrow} |\mathsf{lub} (\stackrel{(\mathsf{-})}{\longrightarrow}).$ 

#### ■ Język

Ustawienie domyślne to [English].

(№) → ▲/▼ [Język] → (∞) lub (→) → ▲/▼ [English/Español/Français/ Hrvatski/Italiano/Magyar/Nederlands/Norsk/Polski/Português/Português (Brasil)/ Românã/Slovenski/Slovenský/Suomi/Svenska/Türkçe/Čeština/Dansk/Deutsch] → (∞) lub (→).

## EDYCJA ETYKIETY

## Wprowadzanie i edycja tekstu

#### Dodawanie nowego wiersza

Przesuń kursor na koniec bieżącego wiersza i naciśnij (---).

Obraz etykiety

........

#### INFORMACJA

W zależności od szerokości taśmy można wprowadzić inną maksymalną liczbę wierszy. Limit to 5 wierszy w przypadku taśmy 18 mm, 3 wiersze w przypadku taśmy 12 mm, 2 wiersze w przypadku taśmy 9 mm i 6 mm oraz 1 wiersz w przypadku taśmy 3,5 mm.

#### Usuwanie tekstu

Każde naciśnięcie klawisza (<a>) powoduje usunięcie kolejnej litery. Aby usunąć cały tekst:

 $(\boxtimes) \twoheadrightarrow \blacktriangle / \blacktriangledown \text{ [Tylko tek.]} \twoheadrightarrow (\bigcirc) \text{ lub } (\frown).$ 

Aby usunąć cały tekst i wszystkie ustawienia formatowania:

 $(\boxtimes) \twoheadrightarrow \blacktriangle / \blacktriangledown \text{ [Tek. i for.]} \twoheadrightarrow (\bigcirc) \text{ lub } (\frown).$ 

#### Wstawianie tabulatora

 $(\texttt{Menu}) \Rightarrow \texttt{A}/\texttt{V} [\texttt{Tabulator}] \Rightarrow (\texttt{OK}) | \texttt{ub} (\texttt{I}).$ 

#### INFORMACJA

```
Tabulator można również wstawić, naciskając klawisze () i
```

Aby zmienić długość tabulatora:

(  $\blacksquare$  ) → ▲/▼ [Długość tab.] → ◀/▶ [0-100 mm] → ( $\bigcirc$ ) lub (  $\frown$  ).

## Wprowadzanie symboli

#### Wprowadzanie symboli za pomocą funkcji symboli

 $(\blacksquare \land \land \land \land \lor ) \Rightarrow \land / \lor$  Wybierz kategorię  $\Rightarrow (\circ \land \land)$  lub  $(\frown ) \Rightarrow \land / \lor / \lt / \lor$  Wybierz symbol  $\Rightarrow (\circ \land)$  lub  $(\frown )$ .

#### EDYCJA ETYKIETY

#### Ustawianie historii symboli

Do katalogu [Kategoria własna] dodawanych jest maksymalnie 15 ostatnio użytych symboli. Ustawienie domyślne to [Wł.].

. . . . . . . . . . . . . . . . .

| $(\texttt{Menu}) \rightarrow \texttt{A/V} [\texttt{Historia symboli}] \rightarrow (\texttt{OK}) \text{ lub } (\texttt{III}) \rightarrow \texttt{A/V} [\texttt{W}!/\texttt{Wy}!] \rightarrow \texttt{A/V} [\texttt{W}!/\texttt{Wy}!] \rightarrow \texttt{A/V} [\texttt{W}!/\texttt{W}!] \rightarrow \texttt{A/V} [\texttt{W}!/\texttt{W}!] \rightarrow A$ |  |
|----------------------------------------------------------------------------------------------------|--|
| (OK) lub (→) → (#⊠★).                                                                                                    |  |

| Kategoria            | Symbole                                                                                                    |
|----------------------|----------------------------------------------------------------------------------------------------|
| Interpunkcja         | .,:; <b>"'•?</b> !¿¡-&~_\/*@#                                                                                                    |
| Nawiasy/strzałki     | ()[]<>«»【】→←↑∔┉╡╡↔⇄<br>‡ズ♡§                                                                                                    |
| Matematyka           | + − × ÷ ± = ≥ ≤ ≠ ∴ α β γ δ μ Ω φ Σ <sup><math>e</math> °</sup><br><sup>2</sup> 3 <sup>2</sup> <sup>3</sup> <sup>1</sup> / <sub>4</sub> <sup>1</sup> / <sub>2</sub> <sup>3</sup> / <sub>4</sub>                   V V VIVIM     X X |
| Waluty/<br>jednostki | %\$ ¢ € £ ¥ ₺ ° ft. in. m² m² cc ℓ oz. lb. °F °C                                                                                                    |
| (Cyfra)              | 1-99                                                                                                    |
| [Cyfra]              | 1-99                                                                                                    |
| Szkoła/Biuro         | ╀┇ゑ╢┿┇┣┇┇Ш┙╿╟╧╕╲╏╽┇<br>┇∅╡₡昌섿┇╔╦┉⋧                                                                                                    |
| Kuchnia              | ▝▎▓▝▋▆▋▆₿₲₡₡₡₡₡₽<br>₽₽₽₽₽₩₽₩₽₩₽                                                                                                    |
| Majsterk./Hobby      | ⋎ଽଌୖଢ଼ଢ଼ୖଽ୶୰୵୷                                                                                                    |
| Pory roku/<br>wakac. | ☀룻♀Сٸฃ⊜未ଋ©≈ぷ※ፇӊ⊞Ҳӣ击७<br>๒缺ฅ≁∅                                                                                                    |
| Spotkanie            | • ♥ ♥ ♥ 〓 ♥ ♥ ■ ■ ♥ ♥ ■ ■                                                                                                    |
| Datacom/AV           | ҄҄҄҄҄҄҄҄҄ҴҼ҈<br>╡╋╡╻╕<br>╡╋╡╻╕<br>╡<br>┠┍╡<br>┺<br>┠╺<br>┠<br>┖<br>┺<br>╋<br>╋<br>╋<br>╋<br>╋<br>╋<br>╋<br>╋<br>╋<br>╋<br>╋<br>╋<br>╋<br>╋<br>╋<br>╋<br>╋<br>╋                                                                      |
| Buźki                | © 8 9 8 9 9 9 9 9 9 9 9 9 9 9 9 9 9 9 9                                                                                                    |
| Zwierzę              | 10000000000000000000000000000000000000                                                                                                    |

#### Lista symboli

| Kategoria  | Symbole                                                                   |
|------------|---------------------------------------------------------------------------|
| Sport      | ~>₽`@`\$`@\$@\$\$\$}\$\$\$\$\$\$\$\$\$\$\$\$\$                            |
| Pojazdy    | ▱▱▱▱∞∞ਙ☴☴☴◙◙☜≠些些♠                                                         |
| Podpis     | ╲Сॶ҉ѦӋ҄Ҵ҈Ҿ҈҈Ҁ®҇҇҄҄҄҄҄҄ѲӍ҄҄҄҄҄ҟҟҟҟѦѽӰ҈҂҄Ӎ<br>҈©҈©҈Ѽ҄҄҄҄҄                   |
| Elektryka  | ↓∼==+⊍&⊗⇔ "                                                               |
| Astrologia | T $A$ $M$ $O$ $M$ $A$ $M$ $O$ $M$ $A$ $A$ $A$ $A$ $A$ $A$ $A$ $A$ $A$ $A$ |
| Piktogram  | ♛;♪♫;⊠∿ѽ҄҄҄҄҄҄Ӭ҈Ѿѽӄ҄Ӭ҈Ѿѽҫ҄ӺҀ҄Ӻ҆҆҆҆҆ҀҀ<br>□★☆♠♤♥♡♦♢ӊѽӐ҄ҲѶѶ                 |

## Wprowadzanie liter z akcentami

. . . . . .

Wpisz znak → ((ĂÄĂ↔)) → ◀/► Wybierz znak z akcentem → (OK) lub (→).

#### INFORMACJA

.....

Tryb wielkich liter może być używany z funkcją akcentów.

#### Lista znaków z akcentem

| Znak | Znaki specjalne | Znak | Znaki specjalne |
|------|-----------------|------|-----------------|
| а    | áàâäæāąåāă      | n    | ñňńņ            |
| А    | ÁÀÂÄÆÃĄÅĀĂ      | Ν    | ÑŇŃŅ            |
| С    | ÇČĆ             | 0    | óòôøöõœő        |
| С    | ÇČĆ             | 0    | ÓÒÔØÖÕŒŐ        |
| d    | ďðđ             | r    | řŕŗ             |
| D    | ĎÐ              | R    | ŘŔŖ             |
| е    | éèêëęěėē        | S    | šśşşβ           |
| E    | ÉĖĖËĘĔĖĒ        | S    | šśŞŞβ           |
| g    | ģğ              | t    | ťţþ             |
| G    | ĢĞ              | Т    | ŤŢÞ             |
| i    | íìîïįīı         | u    | ú ù û ü ų ů ū ű |
| I    | Í Ì Î Ï Į Ī İ   | U    | ÚÙÛÜŲŮŪŰ        |

EDYCJA ETYKIETY

| Znak | Znaki specjalne | Znak | Znaki specjalne |
|------|-----------------|------|-----------------|
| k    | ķ               | У    | ýÿ              |
| К    | Ķ               | Y    | ÝŸ              |
| I    | łíļľ            | Z    | žźż             |
| L    | ŁĹĻĽ            | Z    | ŽŹŻ             |

............

## Ustawianie atrybutów znaków ([Czcink]/[Wielkość]/ [Szrkść]/[Styl]/[Linia]/[Wyrówn.])

Atrybuty znaków można ustawić według etykiet lub każdego wiersza, zarówno przed, jak i po wprowadzeniu tekstu.

#### Ustawianie atrybutów znaków dla etykiety

 $((A \land A) \rightarrow A / \nabla$  Wybierz atrybut  $\rightarrow \langle A \rangle$  Ustaw wartość dla tego atrybutu  $\rightarrow$  ((ok)) lub (--).

#### INFORMACJA

Na wyświetlaczu LCD widoczny jest przykład wybranego atrybutu znaków.

#### Ustawianie atrybutów znaków dla każdego wiersza

- Przy użyciu klawiszy ▲/▼ przesuń kursor do wiersza, w którym chcesz zmienić atrybut znaków.
- 2. Naciśnij klawisze ()) i (AA), aby wyświetlić atrybuty.

#### INFORMACJA

- Symbol (A) na ekranie wskazuje, że atrybut jest stosowany wyłącznie dla tego konkretnego wiersza.
- Jeśli dla każdego wiersza ustawiona jest inna wartość atrybutu, naciśnięcie klawisza ((▲▲)) spowoduje wyświetlenie wartości \*\*\*\*\*. Zmiana ustawienia na tym ekranie przy użyciu klawiszy ◀ i ► spowoduje zastosowanie tej zmiany we wszystkich wierszach etykiety.
- Jeśli dľa każdego wiersza ustawiona jest inna wartość atrybutu, numery wierszy na ekranie wprowadzania tekstu zostaną wyświetlone jako biały tekst na czarnym tle.

- Rzeczywisty rozmiar czcionki po wydrukowaniu zależy od szerokości taśmy, liczby znaków oraz liczby wierszy. Gdy znaki osiągną minimalny rozmiar, wybrana czcionka zostanie domyślnie ustawiona na czcionkę niestandardową opartą na stylu Helsinki. Umożliwia to drukowanie etykiet z najmniejszym możliwym rozmiarem tekstu na wąskich etykietach lub w wielu wierszach.
- Czcionka 6-punktowa jest drukowana tylko w ustawieniu Helsinki, żadnym innym.
- Jeśli opcja [Wielkość] jest ustawiona na [Autom.] i cały tekst został wprowadzony z wielkiej litery, tekst jest automatycznie dostosowany do druku w największej dostępnej czcionce dla każdej szerokości taśmy. Ten rozmiar czcionki jest większy niż największy dostępny w ustawieniach czcionek dla każdej szerokości taśmy.

| Atrybut | Wartość        | Wynik      | Atrybut    | Wartość          | Wynik   |    |
|---------|----------------|------------|------------|------------------|---------|----|
| Czcink  | Helsinki       | A1         | Czcink     | Belgium          | A1      |    |
|         | Brussels       | A1         |            | Atlanta          | A1      |    |
|         | US             | A1         |            | Adams            | A1      |    |
|         | Los<br>Angeles | <b>A</b> 1 |            | Brunei           | A1      |    |
|         |                | San Diego  | A1         |                  | Sofia   | A1 |
|         |                | Florida    | <b>A</b> 1 |                  | Germany | Al |
|         | Calgary        | A1         |            | Letter<br>Gothic | A1      |    |

#### Opcje ustawień

## EDYCJA ETYKIETY

| Atrybut  | Wartość | Wynik                                                                                                    | Atrybut  | Wartość | Wynik |
|----------|---------|----------------------------------------------------------------------------------------------------|----------|---------|-------|
| Wielkość | Autom.  | Gdy wybrana<br>zostanie<br>wartość<br>Autom., tekst<br>zostanie<br>automatycznie<br>dostosowany<br>tak, aby został<br>wydrukowany w<br>mażliwym<br>rozmiarze<br>czcionki<br>dostępnym w<br>ustawieniach<br>czcionki dla<br>każdej<br>szerokości<br>taśmy. | Wielkość | 18 pt   | A     |
|          | 6 pt    | A                                                                                                    |          | 24 pt   | А     |
|          | 9 pt    | A                                                                                                    |          | 36 pt   | А     |
|          | 12 pt   | A                                                                                                    |          | 42 pt   | А     |
| Szrkść   | x 1     | Α                                                                                                    | Szrkść   | x 1/2   | A     |
|          | x 3/2   | Α                                                                                                    |          | x 2/3   | А     |
|          | x 2     | Α                                                                                                    |          |         |       |
| Styl     | Norm.   | A                                                                                                    | Styl     | K+Pog   | A     |
|          | Pogr.   | A                                                                                                    |          | K+Obr   | A     |
|          | Obrys   | A                                                                                                    |          | K+Cie   | A     |
|          | Cien    | A                                                                                                    |          | K+Jed   | A     |
|          | Jednol. | Α                                                                                                    |          | Pnw     | A     |
|          | Krsyw   | A                                                                                                    |          |         |       |

| Atrybut | Wartość | Wynik | Atrybut | Wartość | Wynik |
|---------|---------|-------|---------|---------|-------|
| Linia   | Wył.    | А     | Linia   | Przekr  | A     |
|         | Podkre  | А     |         |         |       |
| Wyrówn. | Lewo    | ABC   | Wyrówn. | Prawo   | ABC   |
|         | Środek  | ABC   |         | Wyjust  | АВС   |

#### Ustawianie automatycznego dopasowania stylu

Gdy [Wielkość] jest ustawiona na [Autom.], a [Długość] jest ustawiona na konkretną wartość, można wybrać sposób zmniejszania wielkości tekstu w celu dopasowania do długości etykiety. Gdy wybrana jest opcja [Rozmiar tekstu], całkowity rozmiar tekstu modyfikowany jest tak, aby zmieścił się na etykiecie. Gdy wybrana jest opcja [Szerokość tekstu], szerokość tekstu jest zmniejszana do połowy ustawionego rozmiaru.

(№) →  $\land$ /▼ [Autom. dopasow. stylu] → (ℕ) lub (→) →  $\land$ /▼ [Rozmiar tekstu/Szerokość tekstu] → (ℕ) lub (→).

### **Ustawianie ramek**

| (□) → ▲/▼ Wybierz kategorię → (OK) lub (→) → | ▲/▼/◀/► Wybierz |
|----------------------------------------------|-----------------|
| ramkę ➔ (୦₭) lub (←).                        |                 |

## EDYCJA ETYKIETY

#### Ramki

.....

| Kategoria        |                                     |                  | Ra                 | mki           |                        |                           |
|------------------|-------------------------------------|------------------|--------------------|---------------|------------------------|---------------------------|
| Podstawowe 1     | L .                                 |                  |                    |               |                        |                           |
| Podstawowe 2     |                                     |                  | )<br>;             | *<br>\$<br>}  |                        | -<br>**                   |
| Dom              |                                     |                  | ±<br>              |               |                        | \$<br>¶ <b>€</b> {}<br>[] |
| Szkoła/Biuro     |                                     |                  | & ·<br><br>        |               |                        |                           |
| Spotkanie        | <ul> <li>√&lt;</li> <li></li> </ul> |                  |                    | 50<br>10<br>0 |                        | <b>``</b> *               |
| Majsterk./Hobby  | °,<br>°,                            |                  | <u>}</u><br>₩<br>* | ¢¢<br>•       | <u>بة</u><br>لالا      | <br>`h <b>L</b>           |
| Pory roku/wakac. | ,)<br>©                             | ₩<br>₩<br>₩<br>₩ | ₩<br>₩<br>₩        | *<br>*<br>    | ° <u>e</u><br>\$6<br>* |                           |

## Ustawianie atrybutów etykiety ([Długość]/[Margin.]/ [Długość tab.])

(Patrz "Zmiana długości etykiety" na stronie 25 "Ustawianie marginesu" na stronie 23 i "Aby zmienić długość tabulatora:" na stronie 11.)

(□) →  $\land/$  Wybierz atrybut →  $\checkmark/$  Ustaw wartość dla tego atrybutu → (○) lub (□).

#### INFORMACJA

[Długość] można ustawić w przedziale od 30 mm do 300 mm. Gdy wybrane jest ustawienie [Autom.], długość etykiety jest automatycznie dostosowywana do wprowadzonego tekstu.

## Tworzenie etykiety z kodem kreskowym

#### INFORMACJA

- Drukarka P-touch nie jest przeznaczona tylko do tworzenia etykiet z kodem kreskowym. Zawsze należy sprawdzać, czy etykiety z kodem kreskowym są czytelne dla czytników kodów kreskowych.
- Aby uzyškać najlepsze rezultaty, należy drukować etykiety z kodem kreskowym czarnym tuszem na białej taśmie. Niektóre czytniki kodów kreskowych mogą nie odczytywać kodów kreskowych na etykietach utworzonych na kolorowej taśmie lub przy użyciu kolorowego atramentu.
- Tam, gdzie to możliwe, należy używać ustawienia [Duża] dla opcji [Szrkść]. Niektóre czytniki kodów kreskowych mogą nie odczytywać kodów kreskowych na etykietach utworzonych z zastosowaniem ustawienia [Mała].
- Ciągłe drukowanie dużej liczby etykiet z kodami kreskowymi może przegrzać głowicę drukującą, co może negatywnie wpłynąć na jakość druku.

#### Ustawianie parametrów kodu kreskowego i wprowadzanie danych kodu kreskowego

| $(\texttt{Menu}) \Rightarrow \blacktriangle/ \blacksquare [\texttt{Konfig. kodu kreskwg}] \Rightarrow (\texttt{OK}) \text{ lub } () \Rightarrow \bigstar/ \blacksquare Wybierz$ |
|----------------------------------------------------------------------------------------------------|
| atrybut → ◀/▶ Ustaw wartość tego parametru → ()) lub () → Wpisz                                                                                                    |
| dane kodu kreskowego → ( #⊠★ ) → ▲/▼ Wybierz znak → (oĸ) lub ( → )                                                                                                    |
| → (OK) lub ().                                                                                                    |

#### EDYCJA ETYKIETY

#### INFORMACJA

 Symbole są dostępne tylko dla protokołów CODE39, CODE128, CODABAR i GS1-128. Jeśli nie są używane symbole, po wpisaniu danych kodu kreskowego naciśnij przycisk (ok) lub (-), aby umieścić kod kreskowy na etykiecie.

......

- Atrybut "C.kontr." (cyfra kontrolna) jest dostępny tylko w przypadku protokołów CODE39, I-2/5 i CODABAR.
- Na danej etykiecie można wydrukować tylko jeden kod kreskowy.

| Atrybut           | Wartość                                                                                         |  |  |
|-------------------|-------------------------------------------------------------------------------------------------|--|--|
| Protokół          | CODE39, CODE128, EAN-8, EAN-13,<br>GS1-128 (UCC/EAN-128), UPC-A, UPC-E, I-2/5 (ITF),<br>CODABAR |  |  |
| Szrkóć            | Mała                                                                                            |  |  |
| 521650            | Duża                                                                                            |  |  |
| Pod#              | Wł.                                                                                             |  |  |
| kodem kreskowym)  | Wył.                                                                                            |  |  |
|                   | Wył.                                                                                            |  |  |
| (cyfra kontrolna) | Wł.<br>(dostępne tylko w przypadku protokołów CODE39,<br>I-2/5 i CODABAR)                       |  |  |

#### Ustawienia kodu kreskowego

#### Lista znaków specjalnych CODABAR

| Znak specjalny | Znak specjalny |
|----------------|----------------|
| -              | -              |
| -              | \$             |
| SPACJA         | :              |
| \$             | /              |
| /              | -              |
| +              | +              |
| %              |                |

CODE39

#### CODE128, GS1-128 (UCC/EAN-128)

| Znak specjalny |      |      |      |
|----------------|------|------|------|
| SPACJA         | !    |      | #    |
| \$             | %    | &    | ۳    |
| (              | )    | *    | +    |
| ,              | -    | -    | /    |
| :              | ;    | <    | Ш    |
| >              | ?    | ລ    | L    |
| \              | ]    | ^    | -    |
| NUL            |      | SOH  | STX  |
| ETX            | EOT  | ENQ  | ACK  |
| BEL            | BS   | HT   | LF   |
| VT             | FF   | CR   | SO   |
| SI             | DLE  | DC1  | DC2  |
| DC3            | DC4  | NAK  | SYN  |
| ETB            | CAN  | EM   | SUB  |
| ESC            | {    | FS   |      |
| GS             | }    | RS   | ~    |
| US             | DEL  | FNC3 | FNC2 |
| FNC4           | FNC1 |      |      |

#### Edycja i usuwanie kodu kreskowego

Aby edytować parametry i dane kodu kreskowego, umieść kursor pod znacznikiem kodu kreskowego na ekranie wprowadzania danych, a następnie naciśnij przycisk () i wybierz opcję [Konfig. kodu kreskwg] przy użyciu przycisków ▲/▼, aby otworzyć ekran konfiguracji kodu kreskowego.

Aby usunąć kod kreskowy z etykiety, umieść kursor po prawej stronie znacznika kodu kreskowego na ekranie wprowadzania danych i naciśnij przycisk (a).

## DRUKOWANIE ETYKIET

## Podgląd etykiety

Przed wydrukowaniem można wyświetlić podgląd tekstu.

(③).

Aby przewinąć podgląd w lewo lub w prawo, naciśnij przycisk ◀ lub ►. Aby zmienić powiększenie podglądu, naciśnij przycisk ▲ lub ▼.

## Drukowanie etykiet

Aby odciąć etykietę, naciśnij dźwignię odcinarki taśmy w prawym górnym rogu urządzenia.

#### INFORMACJA

- Aby uniknąć uszkodzeń taśmy, nie dotykaj dźwigni odcinarki, gdy wyświetlany jest komunikat [Drukowanie...Kopie] lub [Wysuw.taś...Pro. czekać].
- Nie pociągaj etykiety wychodzącej ze szczeliny wylotowej taśmy. Spowoduje to odczepienie taśmy barwiącej wraz z taśmą, na skutek czego taśma stanie się bezużyteczna.
- Nie blokuj szczeliny wylotowej taśmy podczas drukowania lub podawania taśmy. Może to spowodować zacięcie taśmy.

#### Drukowanie jednej lub większej liczby kopii

(ⓐ) → ▲/▼ Zmień liczbę kopii → (ⓐ), (ⴰк) lub (⊶).

#### INFORMACJA

- Jeśli wymagana jest tylko jedna kopia etykiety, naciśnij klawisz ((=)), (IN) lub (----)) bez wybierania liczby kopii.
- Liczbę kopii można również ókreślić, naciskająć odpowiedni klawisz numeryczny.

#### Drukowanie flag na kable

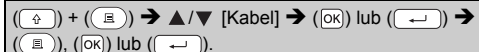

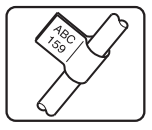

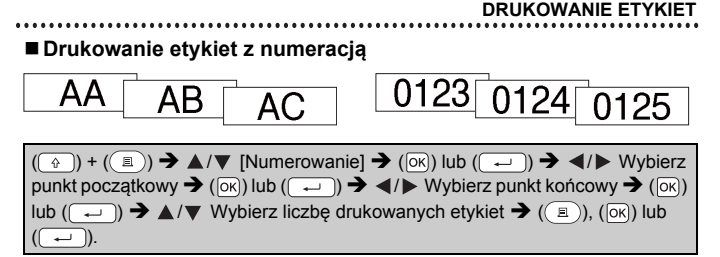

Podczas ustawiania liczby wybierz najwyższy numer, jaki ma zostać wydrukowany.

#### Drukowanie lustrzanego odbicia

W przypadku opcji [Odbicie] należy użyć przezroczystej taśmy, aby etykiety można było prawidłowo odczytać z przeciwnej strony po zalożoniu po sztyce okracju ubi prze przezroczyce recerciencie strony po strony po

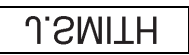

nałożeniu na szybę, okna lub inne przeźroczyste powierzchnie.

$$(\bigcirc) + (\textcircled{B}) \rightarrow \blacktriangle/ \blacktriangledown [Odbicie] \rightarrow (\bigcirc) | ub (\frown) \rightarrow (\textcircled{B}), (\bigcirc) | ub (\frown) \rightarrow (\textcircled{B}), (\bigcirc) | ub (\frown) \rightarrow (\textcircled{B}), (\bigcirc) | ub (\frown) \rightarrow (\bigcirc) | ub (\frown) \rightarrow (\bigcirc) | ub (\frown) \rightarrow (\bigcirc) | ub (\frown) \rightarrow (\bigcirc) | ub (\frown) \rightarrow (\bigcirc) | ub (\frown) \rightarrow (\bigcirc) | ub (\frown) \rightarrow (\bigcirc) | ub (\frown) \rightarrow (\bigcirc) | ub (\frown) \rightarrow (\bigcirc) | ub (\frown) \rightarrow (\bigcirc) | ub (\frown) \rightarrow (\bigcirc) | ub (\frown) \rightarrow (\bigcirc) | ub (\frown) \rightarrow (\bigcirc) | ub (\frown) \rightarrow (\bigcirc) | ub (\frown) \rightarrow (\bigcirc) | ub (\frown) \rightarrow (\bigcirc) | ub (\frown) \rightarrow (\bigcirc) | ub (\frown) \rightarrow (\bigcirc) | ub (\frown) \rightarrow (\bigcirc) | ub (\frown) \rightarrow (\bigcirc) | ub (\frown) \rightarrow (\bigcirc) | ub (\frown) \rightarrow (\bigcirc) | ub (\frown) \rightarrow (\bigcirc) | ub (\frown) \rightarrow (\bigcirc) | ub (\frown) \rightarrow (\bigcirc) | ub (\frown) \rightarrow (\bigcirc) | ub (\frown) \rightarrow (\bigcirc) | ub (\frown) \rightarrow (\bigcirc) | ub (\frown) \rightarrow (\bigcirc) | ub (\frown) \rightarrow (\bigcirc) | ub (\frown) \rightarrow (\bigcirc) | ub (\frown) \rightarrow (\bigcirc) | ub (\frown) \rightarrow (\bigcirc) | ub (\frown) \rightarrow (\bigcirc) | ub (\frown) \rightarrow (\bigcirc) | ub (\frown) \rightarrow (\bigcirc) | ub (\frown) \rightarrow (\bigcirc) | ub (\frown) \rightarrow (\bigcirc) | ub (\frown) \rightarrow (\bigcirc) | ub (\frown) \rightarrow (\bigcirc) | ub (\frown) \rightarrow (\bigcirc) | ub (\frown) \rightarrow (\bigcirc) | ub (\frown) \rightarrow (\bigcirc) | ub (\frown) \rightarrow (\bigcirc) | ub (\frown) \rightarrow (\bigcirc) | ub (\frown) \rightarrow (\bigcirc) | ub (\frown) \rightarrow (\bigcirc) | ub (\frown) \rightarrow (\bigcirc) | ub (\frown) \rightarrow (\bigcirc) | ub (\frown) \rightarrow (\bigcirc) | ub (\frown) \rightarrow (\bigcirc) | ub (\frown) \rightarrow (\bigcirc) | ub (\frown) \rightarrow (\bigcirc) | ub (\frown) \rightarrow (\bigcirc) | ub (\frown) \rightarrow (\bigcirc) | ub (\frown) \rightarrow (\bigcirc) | ub (\frown) \rightarrow (\bigcirc) | ub (\frown) \rightarrow (\bigcirc) | ub (\frown) \rightarrow (\bigcirc) | ub (\frown) \rightarrow (\bigcirc) | ub (\frown) \rightarrow (\bigcirc) | ub (\frown) \rightarrow (\bigcirc) | ub (\frown) \rightarrow (\bigcirc) | ub (\frown) \rightarrow (\bigcirc) | ub (\frown) \rightarrow (\bigcirc) | ub (\frown) \rightarrow (\bigcirc) | ub (\frown) \rightarrow (\frown) | ub (\frown) \rightarrow (\frown) | ub (\frown) \rightarrow (\frown) | ub (\frown) \rightarrow (\frown) | ub (\frown) \rightarrow (\frown) | ub (\frown) \rightarrow (\frown) | ub (\frown) \rightarrow (\frown) | ub (\frown) \rightarrow (\frown) | ub (\frown) \rightarrow (\frown) | ub (\frown) \rightarrow (\frown) | ub (\frown) \rightarrow (\frown) | ub (\frown) \rightarrow (\frown) | ub (\frown) \rightarrow (\frown) | ub (\frown) \rightarrow (\frown) | ub (\frown) \rightarrow (\frown) | ub (\frown) \rightarrow (\frown) | ub (\frown) \rightarrow (\frown) | ub (\frown) \rightarrow (\frown) | ub (\frown) \rightarrow (\frown) | ub (\frown) \rightarrow (\frown) | ub (\frown) \rightarrow (\frown) | ub (\frown) \rightarrow (\frown) | ub (\frown) \rightarrow (\frown) | ub (\frown) \rightarrow (\frown) | ub (\frown) \rightarrow (\frown) | ub (\frown) \rightarrow (\frown) | ub (\frown) \rightarrow (\frown) | ub (\frown) \rightarrow (\frown) | ub (\frown) \rightarrow (\frown) | ub (\frown) \rightarrow (\frown) | ub (\frown) \rightarrow (\frown) | ub (\frown) \rightarrow (\frown) | ub (\frown) \rightarrow (\frown) | ub (\frown) \rightarrow (\frown) | ub (\frown) \rightarrow (\frown) | ub (\frown) \rightarrow (\frown) | ub (\frown) \rightarrow (\frown) | ub (\frown) \rightarrow (\frown) | ub (\frown) \rightarrow (\frown) | ub (\frown) \rightarrow (\frown) | ub (\frown) \rightarrow (\frown) | ub (\frown) \rightarrow (\frown) | ub (\frown) \rightarrow (\frown) | ub (\frown) \rightarrow (\frown) | ub (\frown) \rightarrow (\frown) | ub (\frown) \rightarrow (\frown) | ub (\frown) \rightarrow (\frown) | ub (\frown) \rightarrow (\frown) | ub (\frown) \rightarrow (\frown) | ub (\frown) \rightarrow (\frown) | ub (\frown) \rightarrow (\frown) | ub (\frown) \rightarrow (\frown) | ub (\frown) \rightarrow (\frown) | ub (\frown) \rightarrow (\frown) | ub (\frown) \rightarrow (\frown) | ub (\frown) \rightarrow (\frown) | ub (\frown) \rightarrow (\frown) | ub (\frown) \rightarrow (\frown) | ub (\frown) \rightarrow (\frown) | ub (\frown) \rightarrow (\frown) | ub (\frown) \rightarrow (\frown) | ub (\frown) \rightarrow (\frown) | ub (\frown) \rightarrow (\frown) | ub$$

## Ustawianie marginesu

#### ■ [Pełny]/[Połowa]/[Wąski]

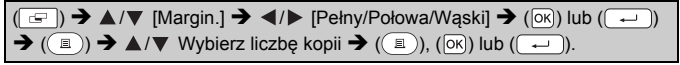

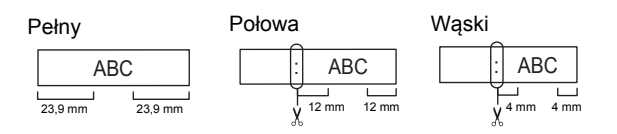

#### INFORMACJA

Aby tekst był wyśrodkowany na etykiecie, należy przeciąć nożyczkami wzdłuż wykropkowanej linii (:).

#### DRUKOWANIE ETYKIET

#### [Drk ciągły]

To ustawienie umożliwia wydrukowanie kilku etykiet z minimalnymi marginesami.

...........

| Wprowadź tekst (ABC) → (🖃) → ▲/▼ [Margin.] → ◀/▶ [Drk ciągły] →                 |
|---------------------------------------------------------------------------------|
| (OK) lub (→) → (■) → ▲/▼ Wybierz liczbę kopii → (■), (OK) lub                   |
| (→) → Pojawi się pytanie [Wysuwać?] → (Esc) → Usuń tekst i wprowadź             |
| tekst kolejnej etykiety (DEF) ➔ (ⓐ)) ➔ ▲/▼ Wybierz liczbę kopii ➔ (ⓐ),          |
| (oĸ) lub (→) → Pojawi się pytanie [Wysuwać?] → (oκ) lub (→), aby wysunąć taśmę. |

ABC DEF

#### INFORMACJA

- Gdy wybrane jest ustawienie [Drk ciągły], należy wysunąć taśmę przed użyciem odcinarki. W przeciwnym razie część tekstu może zostać odcięta. Patrz "Podawanie taśmy" na stronie 10.
- Wartość XX wyświetlana w prawym górnym rogu wyświetlacza LCD wskazuje długość XX etykiety, jak pokazano na poniższych rysunkach:

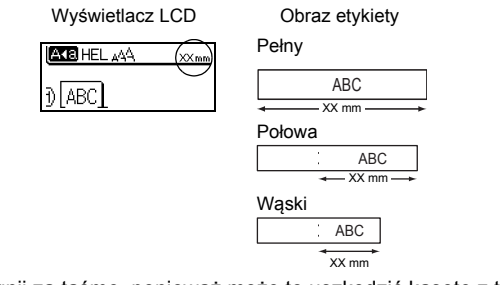

Nie ciągnij za taśmę, ponieważ może to uszkodzić kasetę z taśmą.

## Zmiana długości etykiety

 $\begin{array}{c} (\swarrow) \rightarrow \blacktriangle / \blacksquare \text{ [Dostosowanie]} \rightarrow (\bigotimes) \text{ lub } (\longleftarrow) \rightarrow \bigstar / \blacksquare \text{ [Długość etyk.]} \rightarrow \blacksquare / \blacktriangleright \text{ [-5-+5]} \rightarrow (\bigotimes) \text{ lub } (\longleftarrow). \end{array}$ 

#### INFORMACJA

Zmiana długości etykiety o 1 stopień powoduje zwiększenie całkowitej długości o około 1%.

## Korzystanie ze wzorów etykiet

Wbudowane wzory etykiet pozwalają tworzyć i drukować znakomicie zaprojektowane etykiety.

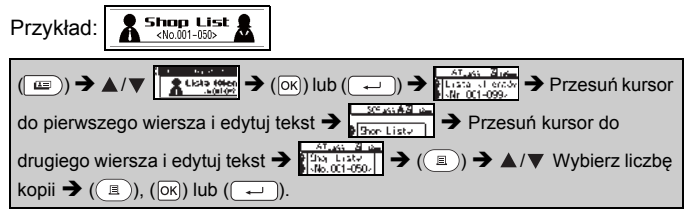

#### INFORMACJA

- Jeśli wzór etykiety zawiera dwa wiersze tekstu, usunięcie drugiego z nich spowoduje również usunięcie atrybutów jego znaków.
- Aby usunąć cały tekst z danego wiersza, ustaw kursor w wierszu, z którego chcesz usunąć cały tekst, a następnie naciśnij przyciski (()) i ().

#### Lista wzorów etykiet

| Kategoria              | Przykładowa etykieta                |
|------------------------|-------------------------------------|
| Plik                   | <b>\$</b> Raport sprzedaży <i>≣</i> |
| Pojemnik<br>magazynowy | Lista klientów<br>«Nr 001-099»      |

## DRUKOWANIE ETYKIET

| Kategoria          | Przykładowa etykieta                                             |
|--------------------|------------------------------------------------------------------|
| Kuchnia            | Cukier 💼                                                         |
| Odznaka z<br>nazwą | <sup>9</sup> <u>Jan Kowalski</u><br>(ABC SA.)                    |
| Garaż              | 🗡 Śruby 🏧                                                        |
| Scrapbooking       | Wakacje letnie                                                   |
| Ogrodnictwo        | تو Rozmaryn                                                      |
| Adres              | J Anna Nowak<br>ul. Polna 123, Warszawa                          |
| Prezent            | Za wezystka, co robiez<br>Wsvystkiego najlepszego w Dniu Matki v |
| Uwaga              |                                                                  |

## KORZYSTANIE Z PAMIĘCI PLIKÓW

## Zapisywanie plików etykiet

Można zapisać do 50 etykiet i przywołać je później w celu wydrukowania. W pliku można zapisać maksymalnie 80 znaków. Można również edytować i nadpisywać zapisane etykiety.

#### Zapisz

| Wpisz tekst i wybierz opcje formatowania etykiety 🗲 ( | ) <b>→</b> ▲/▼ [Zapisz] |
|-------------------------------------------------------|-------------------------|
| → (OK) lub (→) → ▲/▼ <sup>2/2</sup> (OK) lub (→       | ).                      |

#### Drukuj

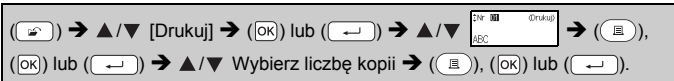

#### Otwórz

| $(\textcircled{\baselineskip}) \clubsuit \blacktriangle / \blacktriangledown \ [Otwórz] \clubsuit (OK) \ lub \ (\textcircled{\baselineskip}) \clubsuit \bigstar / \blacktriangledown$ | <sup>™ 001</sup> (OK) lub |
|----------------------------------------------------------------------------------------------------|---------------------------|
| (←).                                                                                                    |                           |
|                                                                                                    |                           |

#### ∎ Usuń

| $(\textcircled{\baselineskip}) \Rightarrow \blacktriangle/ \bigtriangledown [Usuń] \Rightarrow (\textcircled{\baselineskip}) lub (\textcircled{\baselineskip}) \Rightarrow \bigstar/ \bigtriangledown (\textcircled{\baselineskip}) \\ \textcircled{\baselineskip}_{\baselineskip} \Rightarrow (\textcircled{\baselineskip}) lub (\textcircled{\baselineskip}) \Rightarrow \bigstar/ \bigtriangledown (\textcircled{\baselineskip}) \\ \textcircled{\baselineskip}_{\baselineskip} \Rightarrow (\textcircled{\baselineskip}) lub (\textcircled{\baselineskip}) \Rightarrow \bigstar/ \bigtriangledown (\textcircled{\baselineskip}) \\ \textcircled{\baselineskip}_{\baselineskip} \Rightarrow (\textcircled{\baselineskip}) lub (\textcircled{\baselineskip}) \Rightarrow \bigstar/ \bigtriangledown (\textcircled{\baselineskip}) \\ \textcircled{\baselineskip}_{\baselineskip} \Rightarrow (\textcircled{\baselineskip}) lub (\textcircled{\baselineskip}) \Rightarrow \bigstar/ \bigtriangledown (\textcircled{\baselineskip}) \\ \textcircled{\baselineskip}_{\baselineskip} \Rightarrow (\textcircled{\baselineskip}) lub (\textcircled{\baselineskip}) \Rightarrow \bigstar/ \char{\baselineskip}_{\baselineskip} \Rightarrow (\textcircled{\baselineskip}) lub (\textcircled{\baselineskip}) \Rightarrow \bigstar/ \char{\baselineskip}_{\baselineskip} \Rightarrow (\textcircled{\baselineskip}) lub (\textcircled{\baselineskip}) \Rightarrow \bigstar/ \char$ |
|----------------------------------------------------------------------------------------------------|
| (←) → [Kasuj?] → (OK) lub (←).                                                                                                    |

.....

## RESETOWANIE I KONSERWACJA URZĄDZENIA P-TOUCH

## Resetowanie drukarki P-touch

#### ■ Resetowanie ustawień do wartości fabrycznych

Wyłącz urządzenie. Naciśnij i przytrzymaj klawisz (↔) i (ℝ). Przytrzymując klawisz (↔) i (ℝ), naciśnij raz klawisz (◈), a następnie

zwolnij klawisz ( ) i ( R).

#### INFORMACJA

- Zwolnij klawisz ((()) przed zwolnieniem innych klawiszy.
- Zresetowanie drukarki P-touch spowoduje usunięcie wszystkich tekstów, ustawień formatowania, ustawień opcji oraz zapisanych plików etykiet. Zostaną również skasowane ustawienia języka i jednostek.

## Konserwacja

#### INFORMACJA

Przed przystąpieniem do czyszczenia drukarki P-touch należy zawsze wyjąć z niej baterie i odłączyć zasilacz sieciowy.

#### Czyszczenie urządzenia

Zetrzyj kurz i plamy z jednostki głównej za pomocą suchej, miękkiej szmatki. Do plam trudnych do usunięcia użyj wilgotnej szmatki.

#### INFORMACJA

Nie używaj rozcieńczalników do farb, benzenu, alkoholu ani innych rozpuszczalników organicznych. Mogą one spowodować odkształcenie obudowy lub negatywnie wpłynąć na wygląd drukarki P-touch.

#### Czyszczenie głowicy drukującej

Smugi lub niska jakość znaków na wydrukowanych etykietach zazwyczaj wskazują na zabrudzenie głowicy drukującej. Głowicę drukującą należy czyścić bawełnianym wacikiem lub opcjonalną kasetą czyszczącą głowicę drukującą (TZe-CL4).

#### INFORMACJA

- · Nie dotykaj głowicy drukującej gołymi dłońmi.
- Postępuj zgodnie z instrukcją obsługi dołączoną do kasety czyszczącej głowicę drukującą.

Głowica drukująca

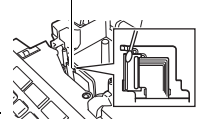

#### RESETOWANIE I KONSERWACJA URZĄDZENIA P-TOUCH

#### Czyszczenie odcinarki taśmy

Na skutek częstego używania na ostrzu odcinarki może zgromadzić się klej z taśmy samoprzylepnej, powodując stępienie krawędzi ostrza, co może prowadzić do zakleszczenia taśmy w odcinarce.

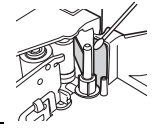

#### **INFORMACJA**

 Raz do roku wyczyść ostrze odcinarki, używając do tego wacika bawełnianego zwilżonego alkoholem izopropylowym (wcierając alkohol).

Nie dotykaj ostrza odcinarki gołymi dłońmi.

## ROZWIĄZYWANIE PROBLEMÓW

## Co należy robić, kiedy...

| Problem                                                                              | Rozwiązanie                                                                                                    |
|--------------------------------------------------------------------------------------|----------------------------------------------------------------------------------------------------|
| Ekran się<br>"zawiesza" lub<br>drukarka P-touch<br>nie reaguje w<br>sposób normalny. | <ul> <li>Zapoznaj się z tematem "Resetowanie drukarki<br/>P-touch" na stronie 28 i zresetuj pamięć wewnętrzną do<br/>ustawień początkowych. Jeśli zresetowanie drukarki<br/>P-touch nie rozwiąże problemu, odłącz zasilacz<br/>sieciowy i wyjmij baterie na co najmniej 10 minut.</li> </ul>                                                                                                    |
| Po włączeniu<br>zasilania<br>wyświetlacz jest<br>pusty.                              | <ul> <li>Sprawdź, czy baterie są prawidłowo włożone oraz czy<br/>zasilacz sieciowy przeznaczony do tej konkretnej<br/>drukarki P-touch jest prawidłowo podłączony. Sprawdź,<br/>czy akumulator jest całkowicie naładowany.</li> </ul>                                                                                                    |
| Komunikaty na<br>wyświetlaczu LCD<br>są wyświetlane w<br>obcym języku.               | <ul> <li>Patrz "Ustawianie jednostki i języka" na stronie 10, aby<br/>wybrać żądany język.</li> </ul>                                                                                                    |
| Etykieta nie jest<br>drukowana po<br>naciśnięciu<br>klawisza<br>Drukowania.          | <ul> <li>Sprawdź, czy tekst został wprowadzony oraz czy<br/>kaseta z taśmą jest zainstalowana prawidłowo i ma<br/>wystarczającą ilość taśmy.</li> <li>Jeśli taśma jest pomarszczona, obetnij jej część i<br/>przeprowadź taśmę przez szczelinę wylotową.</li> <li>Jeśli taśma się zacięła, wyjmij kasetę z taśmą, a<br/>następnie wyciągnij zaciętą taśmę i obetnij ja. Przed<br/>ponownym zainstalowaniem kasety z taśmą sprawdź,<br/>czy koniec taśmy przechodzi przez prowadnicę taśmy.</li> </ul> |
| Etykieta nie jest<br>drukowana<br>prawidłowo.                                        | <ul> <li>Wyjmij kasetę z taśmą i zainstaluj ją ponownie,<br/>dociskając, aż wskoczy na swoje miejsce.</li> <li>Jeśli głowica drukująca jest brudna, wyczyść ją<br/>bawełnianym wacikiem lub opcjonalną kasetą<br/>czyszczącą głowicę drukującą (TZe-CL4).</li> </ul>                                                                                                    |
| Taśma barwiąca<br>jest oddzielona od<br>rolki barwiącej.                             | Jeśli taśma barwiąca jest<br>uszkodzona, wyimij kasetę z<br>taśmą. Jeśli nie, pozostaw<br>nieobciętą taśmę i wyjimij<br>kasetę z taśmą, a następnie<br>nawiń lużną taśmę barwiącą na<br>szpulkę, jak pokazano na<br>ilustracji.     Sz                                                                                                    |
| Drukarka P-touch<br>zatrzymuje się<br>podczas drukowania<br>etykiety.                | <ul> <li>Jeśli widoczna jest zakreskowana taśma, wymień<br/>kasetę, ponieważ oznacza to, że taśma się skończyła.</li> <li>Wymień wszystkie baterie lub podłącz zasilacz<br/>sieciowy bezpośrednio do drukarki P-touch.</li> </ul>                                                                                                    |
| Wcześniej zapisane<br>pliki etykiet są teraz<br>puste.                               | <ul> <li>Jeśli baterie są słabe lub zostanie odłączony zasilacz<br/>sieciowy, wszystkie pliki zapisane w pamięci<br/>wewnętrznej urządzenia zostaną usunięte.</li> </ul>                                                                                                    |
| Często zdarza się<br>zacięcie taśmy,<br>której nie można<br>usunąć.                  | <ul> <li>Skontaktuj się z działem obsługi klienta firmy Brother.</li> </ul>                                                                                                    |

## Jeśli na ekranie zostanie wyświetlony komunikat o błędzie

. .

Po pojawieniu się na wyświetlaczu komunikatu o błędzie postępuj zgodnie z podanymi poniżej wskazówkami:

| Komunikat               | Przyczyna/rozwiązanie                                                                                                    |
|-------------------------|----------------------------------------------------------------------------------------------------|
| Spr. #li.<br>wpr. cyfr! | Liczba wprowadzonych w kodzie kreskowym cyfr nie<br>odpowiada liczbie cyfr ustawionej w parametrach kodu<br>kreskowego. Wprowadź prawidłową liczbę cyfr.                                                      |
| Błąd cięcia!            | Odcinarka taśmy została zamknięta podczas próby<br>drukowania lub podawania taśmy. Aby kontynuować,<br>wyłącz drukarkę P-touch, a następnie włącz ją ponownie.<br>Jeśli taśma utknęła w odcinarce, wyjmij ją. |
| Limit długości!         | Długość etykiety do wydrukowania przy zastosowaniu<br>wprowadzonego tekstu jest większa niż 1 metr. Edytuj<br>tekst, aby długość etykiety wynosiła mniej niż 1 metr.                                          |
| Tekst<br>Zbyt wysoko!   | Rozmiar tekstu jest za duży.                                                                                                    |
| Tekst<br>za długi!      | Długość etykiety do wydrukowania przy zastosowaniu wprowadzonego tekstu jest większa niż ustawienie długości. Edytuj tekst tak, aby mieścił się na ustawionej długości, lub zmień ustawienie długości.        |
| Błąd systemu XX         | Skontaktuj się z działem obsługi klienta firmy Brother.                                                                                                    |

## DODATEK

## Dane techniczne

| Pozycja                                 | Dane techniczne                                                                                                    |
|-----------------------------------------|----------------------------------------------------------------------------------------------------|
| Wymiary                                 | Ok. 189 (szer.) x 177,5 (gł.) x 70,5 (wys.) mm                                                                                           |
| Ciężar                                  | Ok. 730 g (bez baterii i kasety z taśmą)                                                                                                 |
| Zasilanie                               | Sześć baterii alkalicznych AA (LR6), sześć akumulatorów Ni-MH (HR6) *1, zasilacz sieciowy (AD-E001)                                      |
| Wyświetlacz<br>znakowy                  | 16 znaków x 1 prowadzenie i 2 wiersze tekstu<br>(128 x 48 punktów)                                                                       |
| Wysokość druku                          | Maks. 15,8 mm (w przypadku taśmy 18 mm) <sup>*2</sup>                                                                                    |
| Prędkość<br>drukowania                  | Ok. 20 mm/s                                                                                                    |
| Kaseta z taśmą                          | Standardowa kaseta z taśmą TZe (szer. 3,5 mm, 6 mm, 9 mm, 12 mm, 18 mm)                                                                  |
| Liczba wierszy                          | Taśma 18 mm: 1-5 wierszy;<br>Taśma 12 mm: 1-3 wierszy;<br>Taśma 9 mm: 1-2 wierszy;<br>Taśma 6 mm: 1-2 wierszy;<br>Taśma 6 mm: 1-1 wiersz |
| Rozmiar bufora<br>pamięci               | Maksymalnie 1100 znaków                                                                                                    |
| Miejsce na pliki                        | Maksymalnie 50 plików                                                                                                    |
| Automatyczne<br>wyłączanie<br>zasilania | 5 minut                                                                                                    |
| Temperatura<br>robocza/wilgotność       | 10-35 °C/wilgotność 20-80% (bez kondensacji)<br>Maksymalna temperatura mokrego termometru: 27 °C                                         |

.........

\*1 Aby uzyskać najnowsze informacje na temat zalecanych baterii, odwiedź witrynę <u>http://support.brother.com/</u>
\*2 Rzeczywisty rozmiar znaków może być mniejszy niż maksymalna wysokość druku.

#### Dane kontaktowe

Dane kontaktowe zależą od kraju. Odwiedź witrynę <u>http://www.brother.eu/</u>

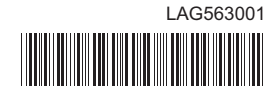

## brother